# Solutions logicielles pour l'agencement

### Hinge Position on Door - User Guide

#### 1. Using the attributes

- 1. Go to Cabinet Level, in any ortho view.
- 2. Click on the cabinet door where you wish to adjust hinge positions
- 3. An attribute will appear allowing you to activate the UCS on this selected door
- 4. Setting the attribute to True and will expose a series of attributes below
- 5. "2 Hinges Near Top" moves the second from the top hinge to be just beneath the top one
- 6. "Hinge *n* Position" will adjust the Y position the concerned hinge by the amount you enter

| Up/Down (Y)               | 100      |  |   |
|---------------------------|----------|--|---|
| In/Out (Z)                | 610      |  |   |
| 9                         | iize     |  |   |
| Length (DY)               | 2100     |  |   |
| Width (DX)                | 395.5    |  |   |
| Thickness (DZ)            | 19       |  | 2 |
| Ra                        | adius    |  |   |
| Radius                    | 0        |  |   |
| Ro                        | tation   |  |   |
| Rotate Part By            | 0        |  |   |
| Attr                      | ibutes   |  |   |
| -HNG-Adjust Hinge Positio | ns False |  |   |
|                           | 3        |  | Ø |

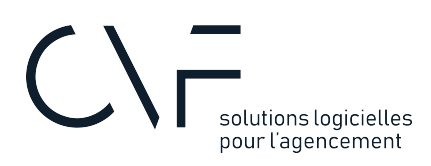

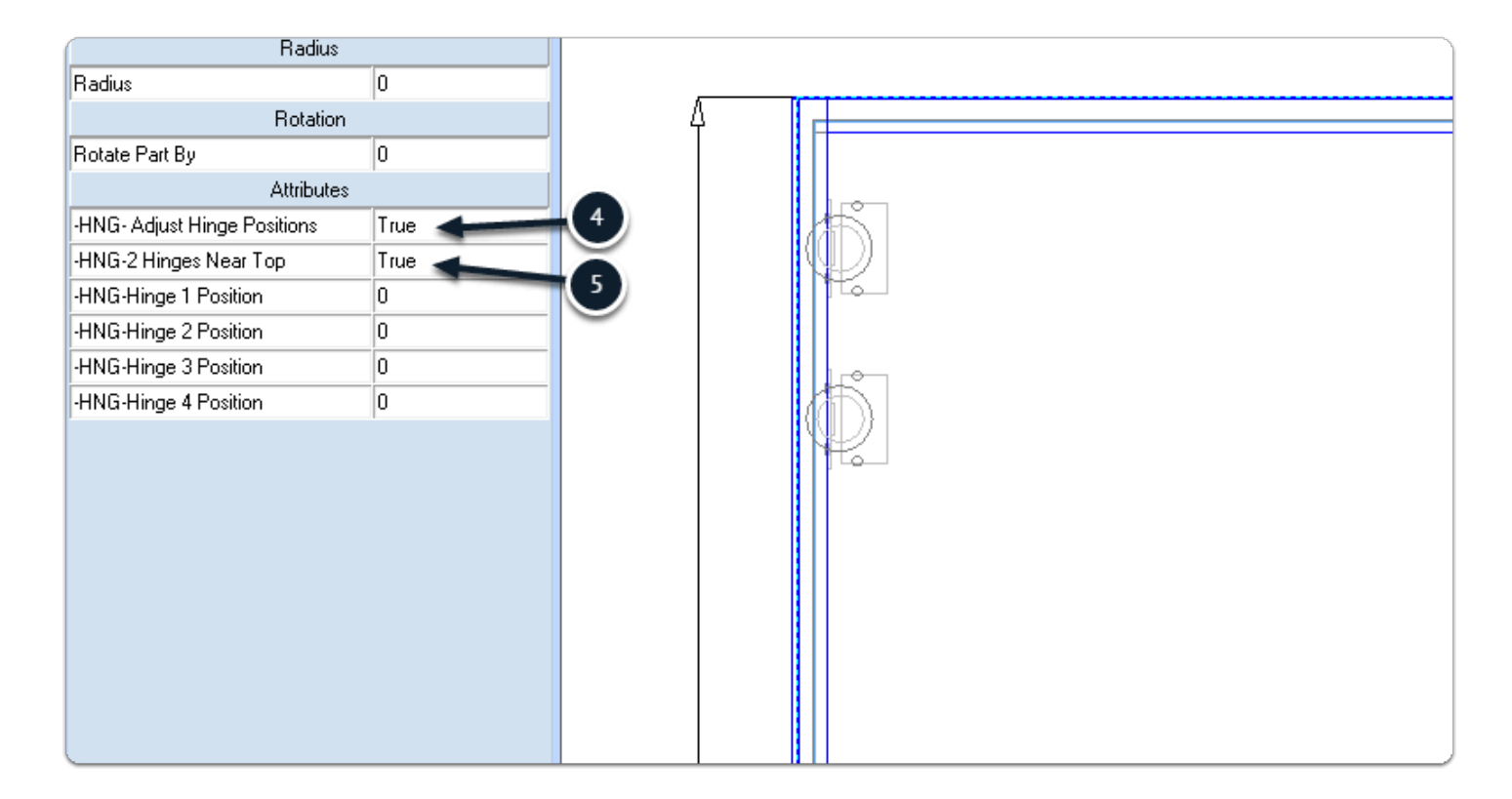

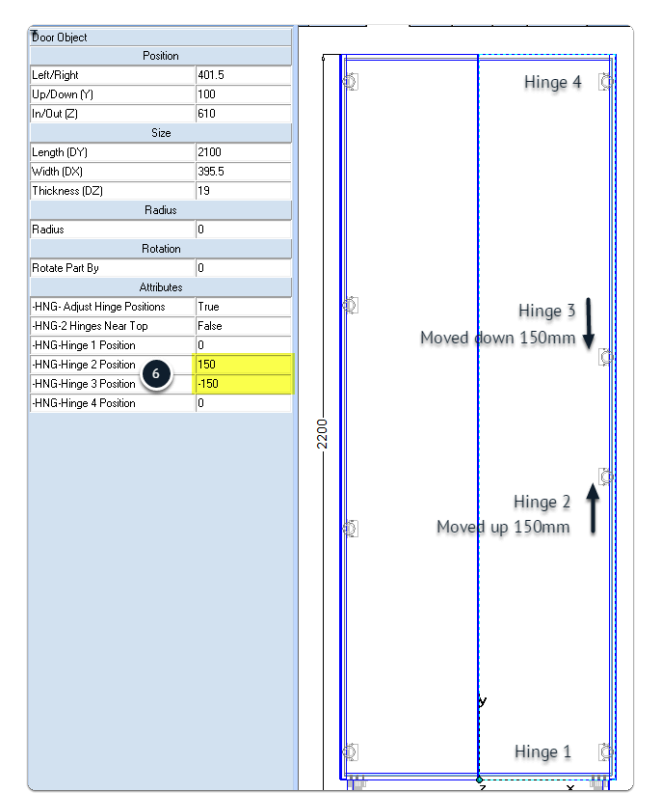

## Solutions logicielles pour l'agencement

### 2. Settings

There are two settings with this package:

#### 2.1. The language

(1) When you click on a door, the attributes will be in the language of your choice: English or French.

If you wish to change this option:

- 1. Go the User Created Standards list
- 2. Click on the UCS called *CH\_1\_Position Charniere*
- 3. In the public variables, select the Language you wish

| CV User        | Created Standards                     |                             |
|----------------|---------------------------------------|-----------------------------|
| Main           | <u> </u>                              |                             |
| Return<br>Home | New Copy Delete Set<br>Columns<br>UCS | 2                           |
| Public Vari    | ables                                 | O Name                      |
| Language       | Langage English                       | 2 1 CH_1_Position Charniere |
|                | 3                                     | 2 CH_2_Position Charniere   |

#### 2.2. The spacing between upper hinges

(1) When you choose the option "2 Hinges Near Top", the distance between the two top hinges is controlled by a Hinge Material Schedule Parameter

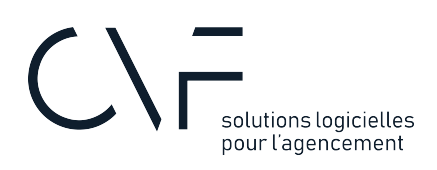

To create or change the value:

- 1. Go into your hinge material schedule
- 2. Go to parameters
- 3. Create (or edit) a parameter called CHAR\_DOUBLE
- 4. The value you enter for this parameter will determine the distance between the two top hinges

Using this set-up allows you to have a different distance value for each hinge

| CV Schedule Manager |                           |                                    |              |        |       |  |   |   |
|---------------------|---------------------------|------------------------------------|--------------|--------|-------|--|---|---|
| Main                |                           |                                    | _            |        |       |  |   |   |
| Return              | Save to<br>Schedules      | Hinge<br>Blum AP 107deg (a visser) | System       |        |       |  |   |   |
| Home                | 5                         | Schedules                          | Tools        |        |       |  |   |   |
| ID CV F             | Parameters - Blum AP 107d | leg (a visser)                     | 0-1          |        | A     |  | ? | × |
| Ui                  | Name                      | Descriptio                         | n            | Туре   | Value |  |   |   |
|                     | CHAR_DOUBLE               | Charnière (                        | double haute | Mesure | 90    |  |   |   |

If you only use one type of hinge, or simply prefer to always use the same distance between upper hinges, you can avoid creating a parameter for each material schedule, and simple use a default value from the UCS.

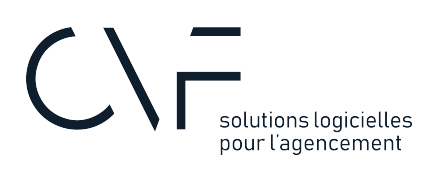

| CV User Created Standards                     |                                |             |         |   |      |                         |
|-----------------------------------------------|--------------------------------|-------------|---------|---|------|-------------------------|
| Main                                          |                                |             |         |   |      |                         |
| Return                                        | New Copy Delete Set<br>Columns | Wizard Code |         |   |      |                         |
| Home                                          | UCS                            |             |         |   |      |                         |
| Public Variables                              |                                |             |         | 0 | Name |                         |
| Language   Langage Engli                      |                                | English     | English |   | 1    | CH_1_Position Charniere |
| Default Opper spacing/Entraxe haut par defaut |                                | 90          |         | 9 | 2    | CH_2_Position Charniere |